# データ通信に関する設定

モバイルデータ通信の使用量(1ヶ月単位)を確認したり、使用を制限したりすることができます。 データ使用量はあくまでも本機での記録です。実際のデータ利用明細とは異なることがあります。

### データ使用量を確認する

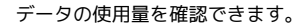

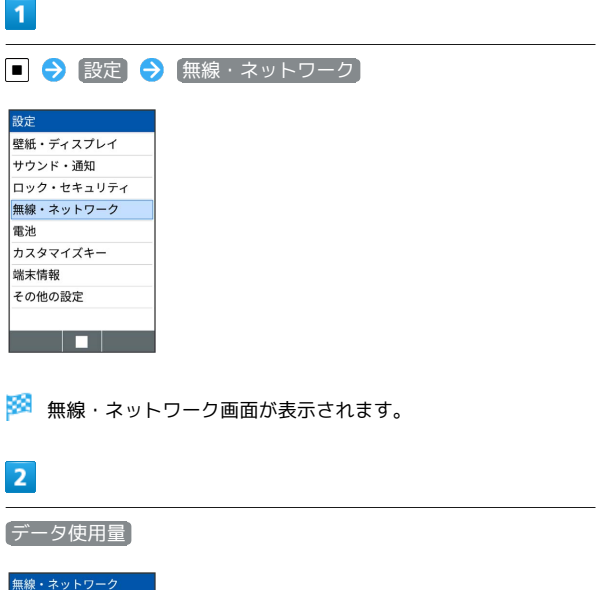

| 無縁・ネットワーク  |  |
|------------|--|
| Wi-Fi      |  |
| Bluetooth  |  |
| 機内モード      |  |
| モバイルネットワーク |  |
| データ使用量     |  |
| データ通信制限    |  |
| VPN        |  |
|            |  |
|            |  |
|            |  |

🏁 データ使用量画面が表示されます。

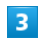

各項目を設定

🏁 設定が完了します。

 ・ モバイルデータ使用 と操作すると、モバイルデータ使用画面 が、表示されます。

データ使用量利用時の操作

モバイルデータを有効にするかどうかを設定する

データ使用量画面で モバイルデータ ラ OK

・モバイルデータ と操作するたびに、選択( ♥) / 解除
 (□) が切り替わります。

データ使用量がリセットされる期間を設定する データ使用量画面で 使用量の設定 🔿 使用期間の設定 🔿 日付を選択 🔿 👜 (設定)

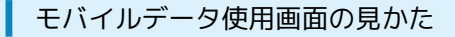

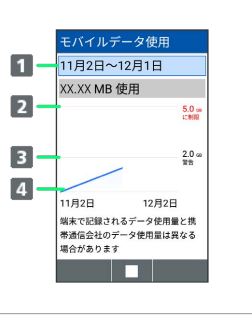

データ使用サイクル
 データ使用量確認のサイクルを表示/サイクル表示のリセット日を設定<sup>1</sup>

2 データ通信制限ライン

3 データ通信警告ライン

4 データ使用量

データ使用サイクルは、毎月同じ日(お買い上げ時は初回起動時の前日)にリセットされます(リセット日を変更することもできます)。

### 🚹 アプリごとのデータ使用量を確認する

モバイルデータ使用画面でアプリ名を選択 ⋺ 🔳

## データ使用量を制限/警告する

あらかじめ、データ使用量の上限と警告位置を設定しておけば、使 用中に上限に近づくと、警告や制限案内を表示させることができま す。

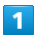

| ■ 🔿 設定     | → 〔無線・ネットワーク〕 |  |
|------------|---------------|--|
| 設定         |               |  |
| 壁紙・ディスプレイ  | 7             |  |
| サウンド・通知    |               |  |
| ロック・セキュリティ |               |  |
| 無線・ネットワーク  |               |  |
| 電池         |               |  |
| カスタマイズキー   |               |  |
| 端末情報       |               |  |
| ての他の記官     |               |  |

🏁 無線・ネットワーク画面が表示されます。

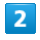

「データ使用量」

| 無線・ネットワーク  |  |
|------------|--|
| Wi-Fi      |  |
| Bluetooth  |  |
| 機内モード      |  |
| モバイルネットワーク |  |
| データ使用量     |  |
| データ通信制限    |  |
| VPN        |  |
|            |  |
|            |  |
|            |  |

🏁 データ使用量画面が表示されます。

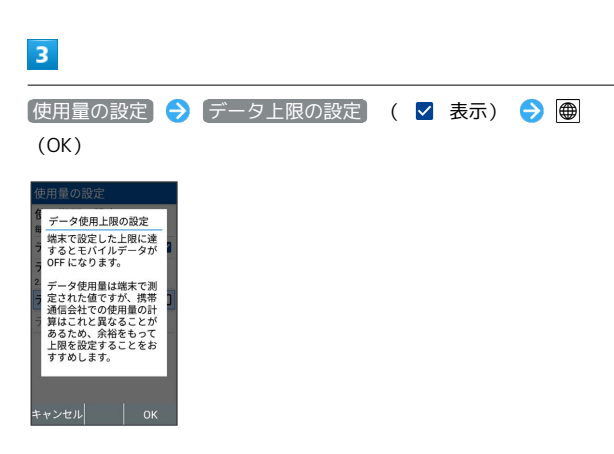

🏁 データ通信制限ライン (橙色) が表示されます。

データ使用量を制限/警告利用時の操作

モバイルデータ通信量の上限を設定する

データ使用量画面で 使用量の設定 
→ データ上限 
→ 使用 量の上限を設定 
→ 
● (設定)

- データ上限の設定が有効のときに設定できます。
- ・使用中に上限に達したときは画面上部(ステータスバー) に ◎ が表示され、上限になるとモバイルデータ通信を無効に した案内が表示されます。このときは、画面に従って操作して ください。

#### 警告を通知するモバイルデータ通信量を設定する

データ使用量画面で 使用量の設定 
→ データ警告 
→ 警告
を通知する使用量を設定 
→ 
● (設定)

・使用中に警告位置に達したときは画面上部(ステータスバー) に △ が表示されます。

# アプリごとにデータ通信を制限する

アプリごとにデータ通信を制限できます。

| 1          |             |
|------------|-------------|
| ■ 🔿 設定 🧲   | (無線・ネットワーク) |
| 設定         |             |
| 壁紙・ディスプレイ  |             |
| サウンド・通知    |             |
| ロック・セキュリティ |             |
| 無線・ネットワーク  |             |
| 電池         |             |
| カスタマイズキー   |             |
| 端末情報       |             |
| その他の設定     |             |
|            |             |
|            |             |

🏁 無線・ネットワーク画面が表示されます。

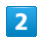

〔データ通信制限〕

| WI-FI      |  |
|------------|--|
| Bluetooth  |  |
| 機内モード      |  |
| モバイルネットワーク |  |
| データ使用量     |  |
| データ通信制限    |  |
| VPN        |  |
|            |  |
|            |  |

🏁 データ通信制限画面が表示されます。

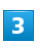

アプリを選択 <mark>ラ 🔳</mark> ( 🜆中 表示)

| テータ通信制限                                                                                                    |
|----------------------------------------------------------------------------------------------------|
| データ通信を制限したい<br>アプリは「制限中」にし<br>てください。                                                                                                    |
| ▲あんしんバックア     ▲     ■     ■     ■     ■     ■     ■     ■     ■     ■     ■     ■     ■     ■     ■     ■     ■     ■     ■     ■     ■     ■     ■     ■     ■     ■     ■     ■     ■     ■     ■     ■     ■     ■     ■     ■     ■     ■     ■     ■     ■     ■     ■     ■     ■     ■     ■     ■     ■     ■     ■     ■     ■     ■     ■     ■     ■     ■     ■     ■     ■     ■     ■     ■     ■     ■     ■     ■     ■     ■     ■     ■     ■     ■     ■     ■     ■     ■     ■     ■     ■     ■     ■     ■     ■     ■     ■     ■     ■     ■     ■     ■     ■     ■     ■     ■     ■     ■     ■     ■     ■     ■     ■     ■     ■     ■     ■     ■     ■     ■     ■     ■     ■     ■     ■     ■     ■     ■     ■     ■     ■     ■     ■     ■     ■     ■     ■     ■     ■     ■     ■     ■     ■     ■     ■     ■     ■     ■     ■     ■     ■     ■     ■     ■     ■     ■     ■     ■     ■     ■     ■     ■     ■     ■     ■     ■     ■     ■     ■     ■     ■     ■     ■     ■     ■     ■     ■     ■     ■     ■     ■     ■     ■     ■     ■     ■     ■     ■     ■     ■     ■     ■     ■     ■     ■     ■     ■     ■     ■     ■     ■     ■     ■     ■     ■     ■     ■     ■     ■     ■     ■     ■     ■     ■     ■     ■     ■     ■     ■     ■     ■     ■     ■     ■     ■     ■     ■     ■     ■     ■     ■     ■     ■     ■     ■     ■     ■     ■     ■     ■     ■     ■     ■     ■     ■     ■     ■     ■     ■     ■     ■     ■     ■     ■     ■     ■     ■     ■     ■     ■     ■     ■     ■     ■     ■     ■     ■     ■     ■     ■     ■     ■     ■     ■     ■     ■     ■     ■     ■     ■     ■     ■     ■     ■     ■     ■     ■     ■     ■     ■     ■     ■     ■     ■     ■     ■     ■     ■     ■     ■     ■     ■     ■     ■     ■     ■     ■     ■     ■     ■     ■     ■     ■     ■     ■     ■     ■     ■     ■     ■     ■     ■     ■     ■     ■     ■     ■     ■     ■     ■     ■     ■     ■     ■     ■     ■     ■     ■     ■     ■     ■     ■     ■     ■     ■     ■     ■ |
| ●あんしんフィルタ通回す                                                                                                    |
| 「インターネット保」通信可                                                                                                    |
| ブラウザ 通信可                                                                                                    |
| ごみまもりマップ 通信可                                                                                                    |
|                                                                                                    |

い。

🏁 選択したアプリのデータ通信が制限されます。

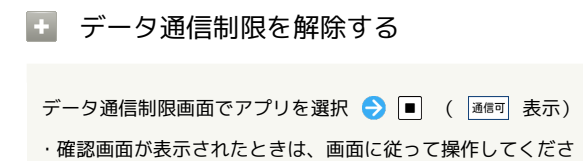

DIGNO® ケータイ3